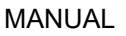

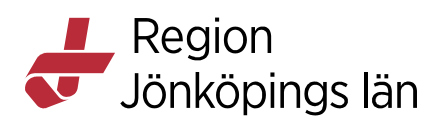

## Instruktion: Extern inloggning till Cosmic

Inloggning sker via identifiering med tjänste-ID (SITHS).

### Inloggning med SITHS eID

#### Första gången du loggar in med SITHS elD

Eventuellt kan du behöva ange legitimeringskoden två gånger, eftersom kortet måste registreras första gången.

| SITHS eID                                                                                                    | × |
|----------------------------------------------------------------------------------------------------|---|
| <del>ک</del>                                                                                                    |   |
| Ditt kort behöver registreras                                                                                                    |   |
| Ditt SITHS-kort behöver registreras för att<br>kunna användas. Vänligen legitimera dig<br>genom att ange din personliga<br>legitimeringskod för att utföra registreringen. |   |
| Ange pinkod för SITHS-kort (Legitimering)                                                                                                    |   |
| •••••                                                                                                    |   |
| Legitimera                                                                                                    |   |
|                                                                                                    |   |

#### Så här loggar du in:

- 1. Sätt i ditt tjänste-ID (SITHS) i datorns kortläsare.
- 2. Klicka på *Länk: Inloggning till Cosmic utanför Region Jönköpings läns nätverk* som finns i mappen "Extern inloggning till Cosmic", eller som relaterat innehåll i denna manual.
- 3. Välj Logga in med SITHS eID.

Susann Meyner Victoria Krantz

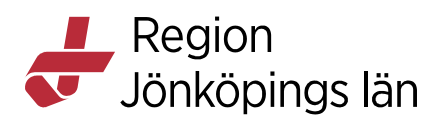

|    | Region<br>Jönköpings län |  |  |  |
|----|--------------------------|--|--|--|
|    |                          |  |  |  |
| ያጋ | Logga in med SITHS eID   |  |  |  |
|    | Logga in på annat sätt   |  |  |  |
|    |                          |  |  |  |

4. Välj SITHS eID på denna enhet

Jag legitimerar mig hos Region Jönköpings län

Välj legitimeringsmetod

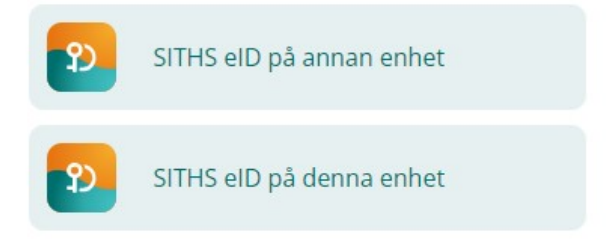

5. Ange identifieringskoden för ditt SITHS-kort och klicka på Legitimera.

Observera att namnet är fiktivt!

Susann Meyner Victoria Krantz Gäller från Version Dokument ID

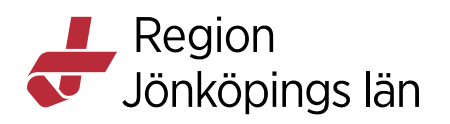

| 22 SITHS elD                                     | × |
|--------------------------------------------------|---|
| የ)                                               |   |
| Carina Öster                                     |   |
| Jag legitimerar mig hos<br>Region Jönköpings län |   |
| Ange pinkod för SITHS-kort (Legitimering)        |   |
| Ange säkerhetskod (PIN1)                         |   |
| Legitimera                                       |   |
| Avbryt                                           |   |
|                                                  |   |
|                                                  |   |
|                                                  |   |

6. Välj certifikat för autentisering. Klicka på OK.

Jag legitimerar mig hos Region Jönköpings län

#### Välj ditt tjänste-id

|                       | Q Filtrera |
|-----------------------|------------|
| HSA-id                |            |
| IFV1239877878-104L    |            |
| SE2321000040-4C6T     |            |
| SE165565498952-kurkur |            |
| SE2321000016-ANKF     |            |
| TSE2321000057-B57K    |            |
| SE190005039805-kurkur |            |
| SE165567766992-1112   |            |

Godkänt av Innehållsansvarig Kapitel Susann Meyner Victoria Krantz Gäller från Version Dokument ID

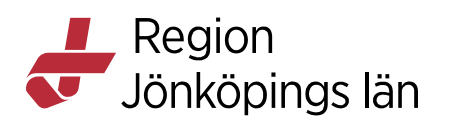

7. Klicka på ikonen.

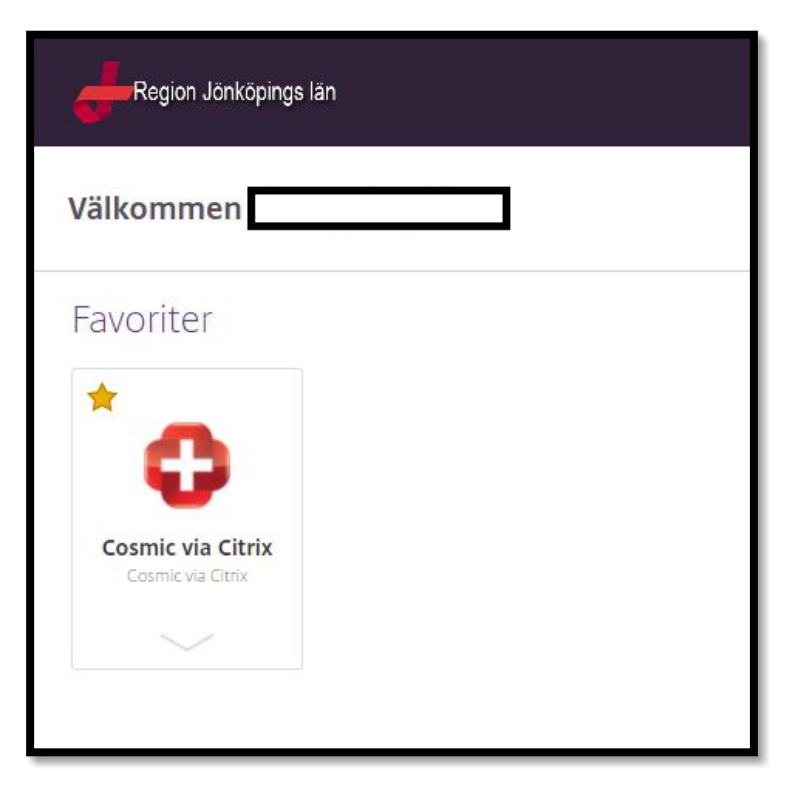

8. Klicka på Nästa.

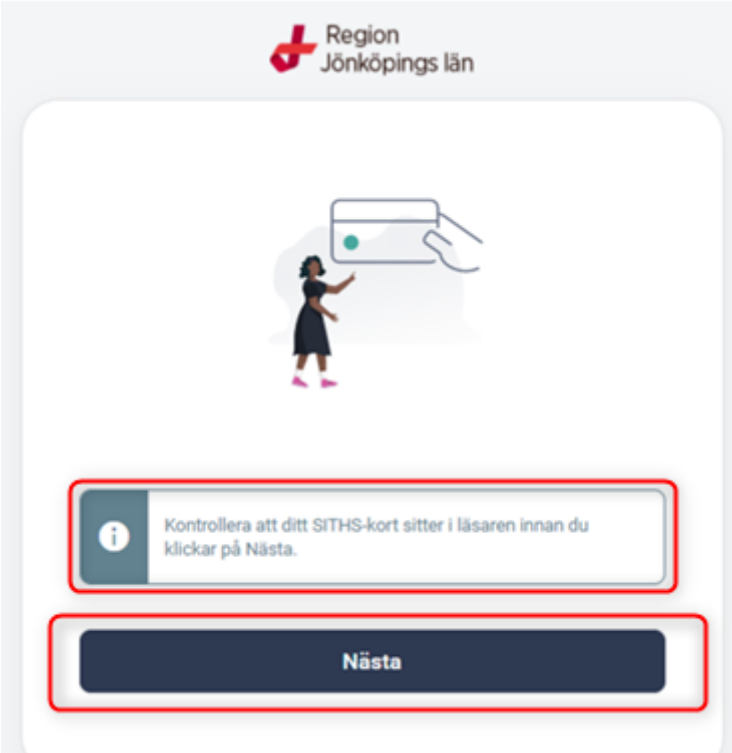

Godkänt av Innehållsansvarig Kapitel Susann Meyner Victoria Krantz Gäller från Version Dokument ID

MANUAL

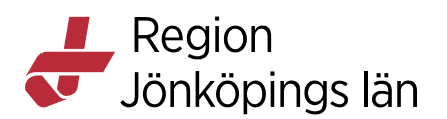

9. Välj Logga in med SITHS eID på denna enhet

Jag legitimerar mig hos Region Jönköpings län

# Välj legitimeringsmetod

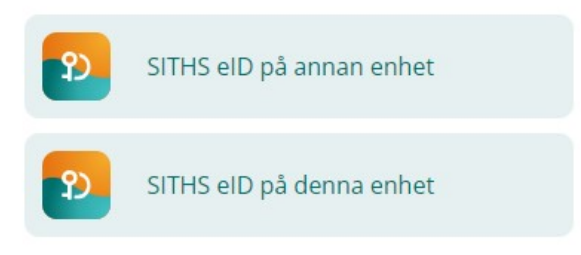

10. Här skriver du in din 6-siffriga identifieringskod och klickar på Legitimera.

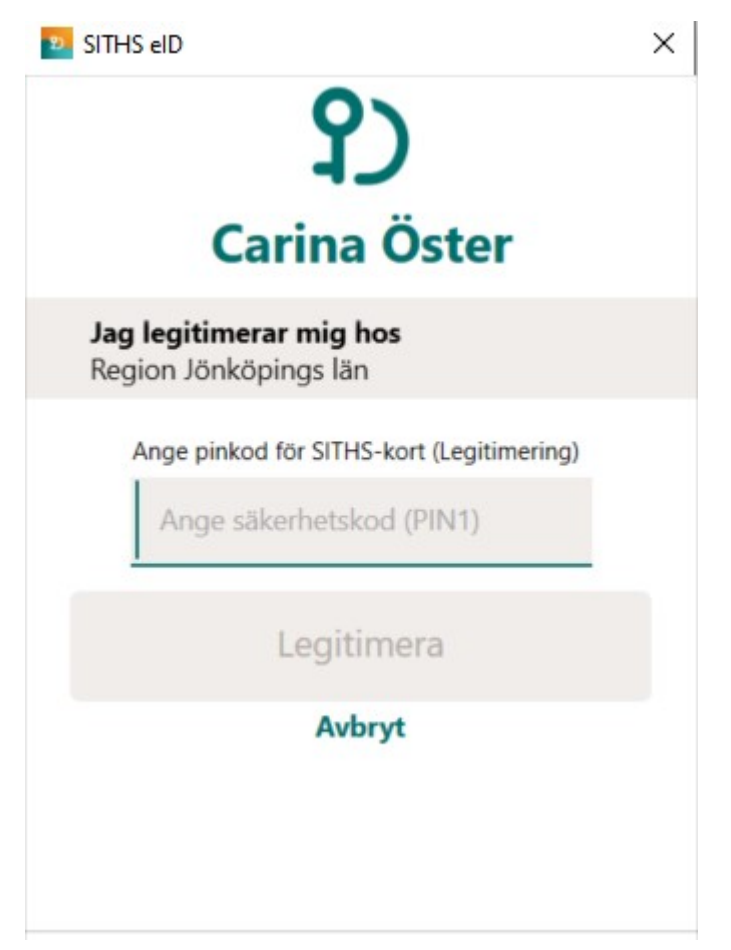

Godkänt av Innehållsansvarig Kapitel Susann Meyner Victoria Krantz Gäller från Version Dokument ID

Region Jönköpings län

#### 11. Välj certifikat för autentisering. Klicka på OK.

#### Jag legitimerar mig hos Region Jönköpings län

#### Välj ditt tjänste-id

|                       | C Filtrera |
|-----------------------|------------|
| HSA-id                |            |
| IFV1239877878-104L    |            |
| SE2321000040-4C6T     |            |
| SE165565498952-kurkur |            |
| SE2321000016-ANKF     |            |
| TSE2321000057-B57K    |            |
| SE190005039805-kurkur |            |
| SE165567766992-1112   |            |

#### 12. Välj roll och inloggningsenhet och klicka på OK.

Välj den roll och enhet som tillhör den enhet du ska jobba på när du loggar in, om du har fått flera.

| Cambio COSMIC      |                                      |        |  |  |
|--------------------|--------------------------------------|--------|--|--|
| Användarroll       | (Ingen)                              | •      |  |  |
| Arbetsenhet        | (Ingen)                              | ¥      |  |  |
| 🗌 Kom ihåg detta v | 🗌 Kom ihåg detta val till nästa gång |        |  |  |
|                    | <u>Q</u> K                           | Avbryt |  |  |
|                    |                                      |        |  |  |
|                    |                                      |        |  |  |

13. Klicka på Meny. I menyvalet väljer du därefter exempelvis:

- Beställning och svar (BoS)
- Link > Ärendeöversikt
- Messenger

## Inloggning med mobilt SITHS eID

Ta upp applikationen "SITHS eID" i din mobiltelefon

Godkänt av Innehållsansvarig Kapitel Susann Meyner Victoria Krantz Gäller från Version Dokument ID

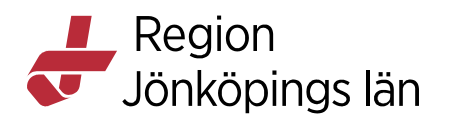

Klicka på knappen "SITHS eID på annan enhet"

Bildtex: Inloggningsruta till Cosmic med identifieringstjänst (IDP).

# Jag legitimerar mig hos Region Jönköpings län

# Välj legitimeringsmetod

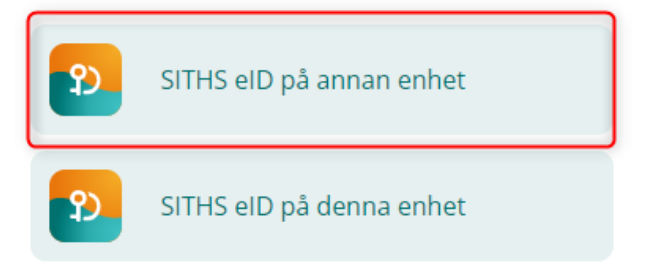

Tryck på Skanna QR-kod i SITHS eID på din mobiltelefon och läs av QR-koden på skärmen.

### Jag legitimerar mig hos Region Jönköpings län

Starta appen

Starta appen SITHS eID på din mobil eller surfplatta för att skanna QR-koden.

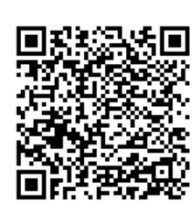

Starta SITHS eID på denna enhet

Godkänt av Innehållsansvarig Kapitel Susann Meyner Victoria Krantz Gäller från Version Dokument ID

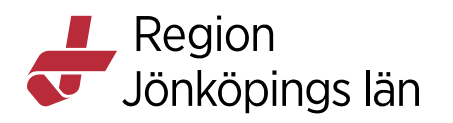

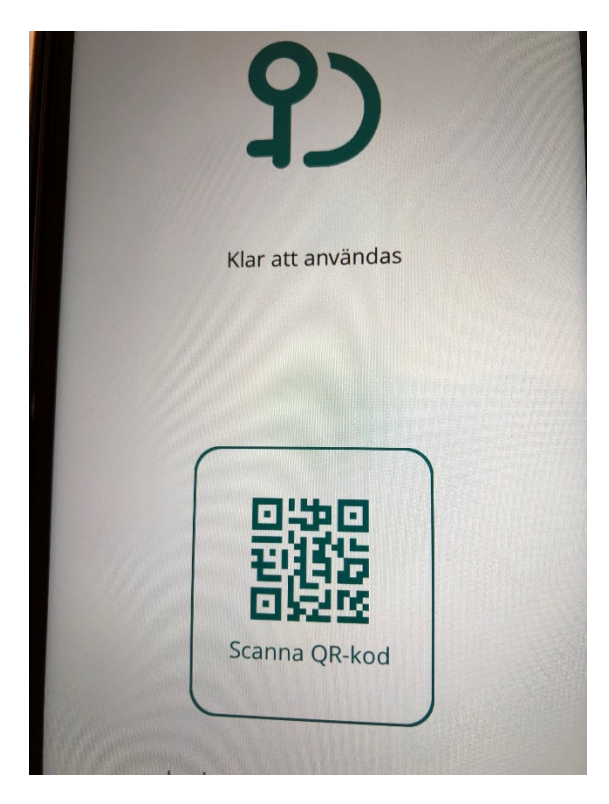

Ange din personliga identifieringskod för SITHS-kort i rutan.

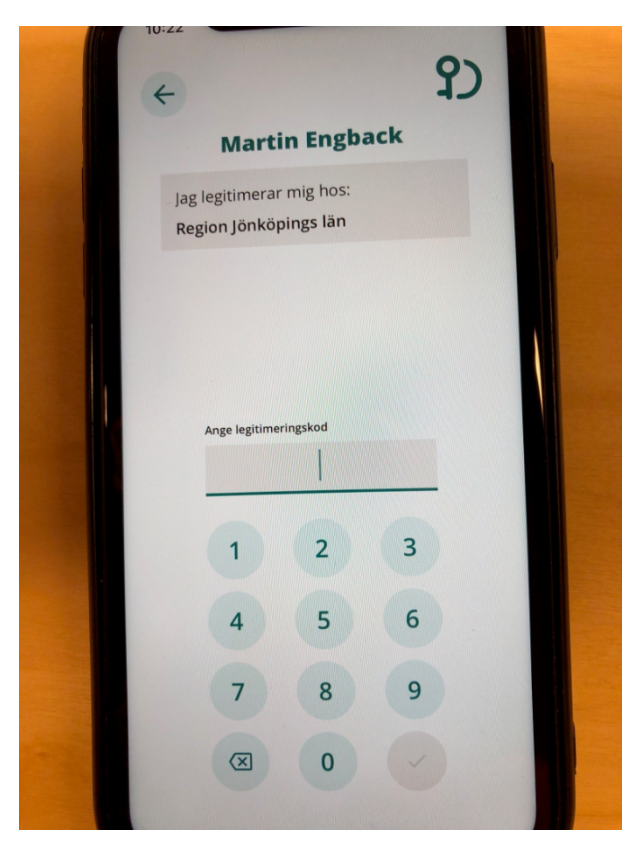

Bildtext: Observera att namnet är fiktivt

Godkänt av Innehållsansvarig Kapitel Susann Meyner Victoria Krantz Gäller från Version Dokument ID